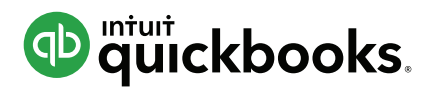

## Finding the QuickBooks Online Certification exam

To access the exam, sign in or create a QuickBooks Online Accountant account **FREE** to accounting professionals.

## Enroll

Visit <u>https://intuit.me/3cPyiQr</u> to set up your **FREE** account then follow the steps below.

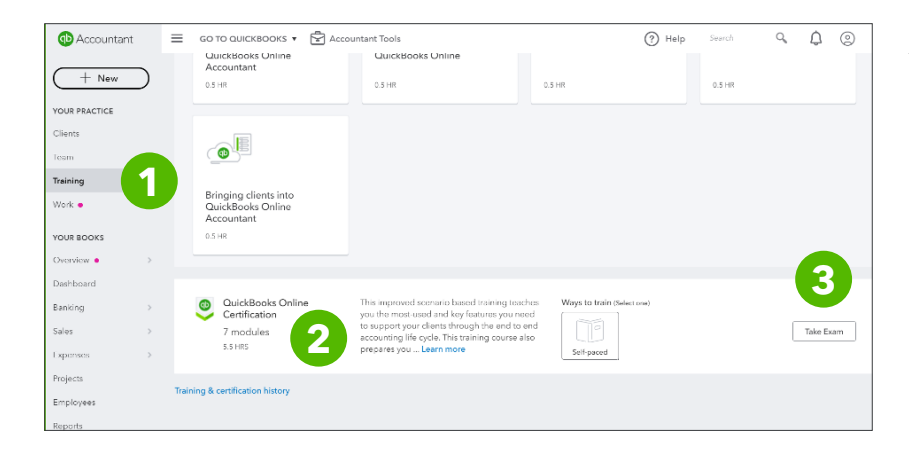

| đ                | Section 1<br>Setting up clients<br>13 Countiens Estimated time: 33 mins                  | •                                       | Start section                                      |               |   |
|------------------|------------------------------------------------------------------------------------------|-----------------------------------------|----------------------------------------------------|---------------|---|
| <u>.</u>         | Section 2<br>Supporting your small business clients<br>11 Cuestions Edited time: 28 mins | 4                                       | Start section                                      |               |   |
| <u>o</u> <u></u> | Section 3<br>Banking and tools<br>S Overtices Estimated time: 13 mins                    | Section 5<br>Practice Ma<br>S Questions | nagement<br>Estimated time: 13 mins                | Start sociio  | • |
| ú.               | Section 4<br>Reports<br>5 Ownedions Estimated time: 13 mins                              | Section 6<br>Preparing c<br>S Questions | lients' books<br>Estimated time: 13 mins           | Start socia   | • |
|                  |                                                                                          | Section 7<br>QuickBook<br>5 Questions   | s solutions for clients<br>Estimated line: 13 mins | Start section |   |

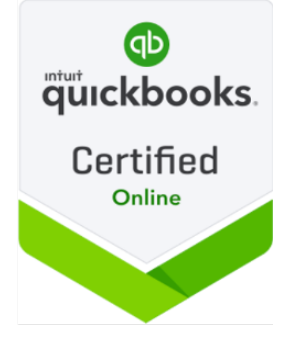

## *Already enrolled?* Sign in to your account at <u>qbo.intuit.com</u>

- **1.** Select **Training** from the left navigation bar.
- 2. Select QuickBooks Online Certification from the list of courses. This is also the location of the supplemental training guides and self-paced training modules.
- **3.** Select **Take Exam.** Remember, you have 3 tries to pass.
- 4. There are 7 multiple choice sections. Check your work before submitting each section, then submit all sections for grading. You will need 80% to pass each section and only need to re-take sections not passed.

Good luck!